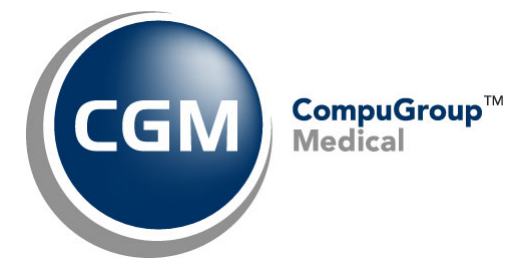

What's New in

CGM webPRACTICE<sup>™</sup> v2023.4.0

# **Preliminary Release Notes**

November 08, 2023

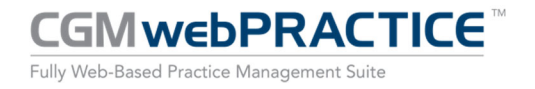

© Copyright 2023 CompuGroup Medical, Inc. All rights reserved. | May not be reproduced without prior written permission. | www.cgm.com/us

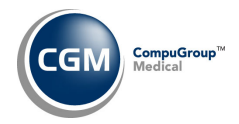

# **Table of Contents**

| Introduction                      |
|-----------------------------------|
| New Features and Enhancements 4   |
| Summary of Action Required Items4 |
| Summary of Changes to Document4   |
| Collections5                      |
| Patient7                          |
| Reports10                         |
| Schedule11                        |
| System12                          |
| Tables13                          |
| Transactions14                    |
| CGM webTOOLS™15                   |

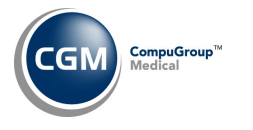

# **INTRODUCTION**

This document provides an overview of new features, resolutions, and enhancements available in the release of CGM webPRACTICE v2023.4.0. Each section defines the specific feature and/or enhancement associated with the new CGM webPRACTICE release, as well as any resolved issues.

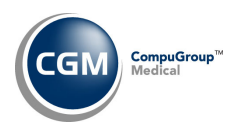

# **NEW FEATURES AND ENHANCEMENTS**

This section is not meant to be cumulative and only contains information associated with the CGM webPRACTICE v2023.4.0 release.

**Note**: You will need to complete the **\*\*\*Action Required\*\*\*** items (where applicable) to make sure your system functions properly with this updated version.

As with all updates, for all new menu functionality, you will need to identify which users you want to have access to the new menu functions. Then, you must activate the new menus using the *Model User Menus* function located on the *System, User Management* menu. You must also set the security level that you want on the new menus using the *Change Function Security* function located on the *System, User Management, Function Security Menu*.

## **Summary of Action Required Items**

| Page # | Function               | Action                               |
|--------|------------------------|--------------------------------------|
| 13     | Import Fee Schedules   | Load the updated files if applicable |
| 13     | Load the HCPCS Codes   | Load the updated file if applicable  |
| 13     | Load ICD-10-CM Codes   | Load the updated file if applicable  |
| 13     | Import RVU Unit Values | Load the updated file if applicable  |

## **Summary of Changes to Document**

Preliminary Release Notes to be released November 08, 2023

| Section | Function | Added/Deleted/Revised |
|---------|----------|-----------------------|
|         |          |                       |
|         |          |                       |

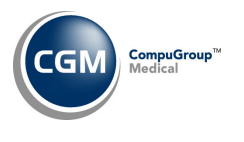

Collections

**Move Accounts to Collection Database** (Collections > Patient Collections > Turn Over Functions > Move Accounts to Collection Database)

This function will now run in the background, to help prevent possible timeout situations and a progress bar will display until the function has completed.

| Plea | ase wait |    |  |
|------|----------|----|--|
| [    |          | •• |  |
|      |          |    |  |

**Note**: While this function is running you should instruct other users to not use any of the *Patient Collections* functions or make changes to any of the patient accounts that are being moved to the Collection Database.

#### **Work Accounts** (Collections > Patient Collections > Work Accounts)

To save time while working collection accounts, a **Statement Comment** field has been added. In addition, the **Billing Group** field was moved to the right column, and the **Next Contact** field was moved to the bottom of the right column.

|                       | System Manage<br>Work Accounts EASTSIDE MEDICAL (1 |                     |                              |      |                 |                                   |              |                   |  |  |  |
|-----------------------|----------------------------------------------------|---------------------|------------------------------|------|-----------------|-----------------------------------|--------------|-------------------|--|--|--|
| Summary               |                                                    | 26618 - Fox, Jeremy |                              |      |                 |                                   |              |                   |  |  |  |
| Next                  | Patient Name:                                      |                     | Fox, Jeremy (26618)          |      | Home Ph. / Wo   | rk Ph.:                           | 1            |                   |  |  |  |
| Mark As Worked        | Guarantor Name:                                    |                     | Fox, Jeremy                  |      | Billing Group:  | 1                                 | BCBS PATIENT | TS NEW (BC)       |  |  |  |
| Changes Dationst Data | Internal Comment:                                  |                     |                              |      | Primary Carrie  |                                   | BCAZ-BLUE CI | ROSS OF ARIZONA N |  |  |  |
| Add a Note            | Last Statement:                                    |                     | 08-30-2023                   |      | Secondary Car   | rier:                             |              |                   |  |  |  |
| Statement             | Statement Comment:                                 |                     |                              |      | Tertiary Carrie | •                                 |              |                   |  |  |  |
| Payment Plan          | Last Ins Pmt:                                      |                     |                              |      | Send Statemer   | Send Statement:                   |              | Y                 |  |  |  |
| Find Patient          | Last Per Pmt:                                      |                     | \$100.00 on 03-24-2023       |      | Last Visit:     | Last Visit:                       |              | 03-24-2023        |  |  |  |
| Print a Letter        | Collection Status:                                 |                     | PARTIAL PAYMENT RECEIVED (8) |      | ✓ Payment Plan: | <ul> <li>Payment Plan:</li> </ul> |              |                   |  |  |  |
| Procedures            | Next Letter:                                       |                     | NXT3                         | ~    | Letter Status:  |                                   | Unsent       |                   |  |  |  |
| Payments              | Next Contact:                                      |                     |                              |      | Work Status:    |                                   | Unworked     |                   |  |  |  |
| Adjustments           |                                                    |                     |                              |      |                 |                                   |              |                   |  |  |  |
|                       |                                                    | Balance             | Current                      | 30   | 60              | 90                                | 120          | 150               |  |  |  |
|                       | Patient:                                           | 566.08              | 0.00                         | 0.00 | 0.00            | 0.00                              | 0.00         | 566.08            |  |  |  |
|                       | Insurance:                                         | 303.92              | 0.00                         | 0.00 | 0.00            | 0.00                              | 0.00         | 303.92            |  |  |  |
|                       | Total:                                             | 870.00              | 0.00                         | 0.00 | 0.00            | 0.00                              | 0.00         | 870.00            |  |  |  |
|                       |                                                    |                     |                              |      |                 |                                   |              |                   |  |  |  |

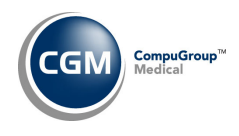

# **Collections (cont.)**

Manage Payment Plans (Collections > Patient Collections > Manage Payment Plans)
Work Accounts – Payment Plan (Collections > Patient Collections > Work Accounts > Payment Plan)
Non-Delinquent Payment Plan (Collections > Patient Collections > Non-Delinquent Payment Plan)
A Statement Comment field has been added to the top and bottom portions of the screen. Both
Statement Comment fields will display the current statement comment stored on the patient's account.
The field in the top portion is display only, while the field in the lower portion of the screen you can overwrite it if needed and save it to the patient's account from within this function.

| Manage Payn                                                                                                    | nent Pla           | ns                                           |                 |                   |             | EAS           | System Manager<br>TSIDE MEDICAL (1) |
|----------------------------------------------------------------------------------------------------|--------------------|----------------------------------------------|-----------------|-------------------|-------------|---------------|-------------------------------------|
| Patient Name: BISCOE, GEORGE (26540)                                                                                    |                    |                                              | (26540)         | Home Ph. / Worl   | c Ph.:      | /             |                                     |
| Guarantor Name: BISCOE, GEORGE                                                                                          |                    |                                              | Billing Group:  |                   | MEDICARE PA | ATIENTS (MED) |                                     |
| Internal Comment:                                                                                                    | Internal Comment:  |                                              |                 | Primary Carrier:  |             | MED-MEDICA    | RE Y                                |
| Last Statement:                                                                                                    |                    | 05-19-2023                                   |                 | Secondary Carri   | er:         | AARP-AARP Y   |                                     |
| Statement Comment: CONTACT THE BILLING DEPT RE<br>PAYMENT PLAN                                                          |                    |                                              | LLING DEPT RE:  | Tertiary Carrier: |             |               |                                     |
| Last Ins Pmt:                                                                                                    |                    | \$5.93 on 03-23-2                            | 022             | Send Statement    | :           | Y             |                                     |
| Last Per Pmt:                                                                                                    |                    |                                              |                 | Last Visit:       |             | 02-26-2022    |                                     |
| Collection Status:                                                                                                    | Collection Status: |                                              | AILED (6)       |                   |             |               |                                     |
|                                                                                                    | Balance            | Current                                      | 30              | 60                | 90          | 120           | 150                                 |
| Patient:                                                                                                    | 116.81             | 0.00                                         | 0.00            | 0.00              | 0.00        | 0.00          | 116.81                              |
| Insurance:                                                                                                    | -16.08             | 0.00                                         | 0.00            | 0.00              | 0.00        | 0.00          | -16.08                              |
| Total:                                                                                                    | 100.73             | 0.00                                         | 0.00            | 0.00              | 0.00        | 0.00          | 100.73                              |
| Start Date of Plan<br>Payment Amount \$<br>Payment Days<br>Next Payment Date<br>Last Payment Date<br>Last Pmt Amount \$ |                    | 12-17-2021<br>25.00<br>30<br>√<br>D1-16-2022 |                 |                   |             |               |                                     |
| Status for Default                                                                                                    | (                  | 5 PAYMENT                                    | PLAN FAILED (6) |                   | ✓           |               |                                     |
| Statement Comme                                                                                                    | int (              | CONTACT THE BILLIN                           | G DEPT RE: PAYM | IENT PLAN         |             |               |                                     |

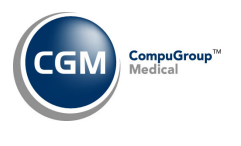

**Patient** 

#### **Patient Summary Screen** (*Patient > Change Patient Data – Patient Summary Screen*)

The following enhancements were made to the balances displayed in the Guarantor section:

- Changed Coll Sta to Collection Status
- Added **Patient Collection Balance** below **Patient Balance**. This balance reflects the portion of the patient balance amount that is currently in the collection process.
- The **Patient Balance** amount will display the total patient balance amount minus the **Patient Collection Balance**.
- Changed **Total Balance** to **Account Balance**, to make it consistent with the wording in the Transaction History screens.
- If the patient account has been moved to the Collection Database, then the **Collection Database Balance** amount will display in red font.

| Change Patient Data                                                                                                    |                                                           |                                                                                                    | EASTSIDE                                                                                                    | System Manager<br>MEDICAL (1)                           |
|----------------------------------------------------------------------------------------------------|-----------------------------------------------------------|----------------------------------------------------------------------------------------------------|----------------------------------------------------------------------------------------------------|---------------------------------------------------------|
| Patient         Fox, Pansy (26621)         3653 S Central Ave         Phoenix, AZ 85021         Phone: (H)         E-Mail:         SS:         BD: 07-21-2003 (20)         DR: CATHY CASTNER, MD, DO (1)         Ref DR: ALTAMURA, MICHAEL         PCP:         Stat:       1st Vi | <b>○</b><br>s: 05-04-17                                   | Guarantor           Fox , Pansy           3663 S Central Ave           Phoenix, AZ 85021           Phone: (H)           E-Mail:           SS:           BD: 07-21-2003 (20)           Last Pat Pmt:           Last Pat Pmt:           12-10-2022           Last Pat Pmt Amt:           50:00           Last Ins Pmt Amt:           65:00           Last Visit:           11-05-2022 | Collection Status: 8<br>Last Statement:<br>Patient Balance:<br>Patient Collection Balance:<br>Insurance Balance:<br>Account Balance:<br>Collection Database Balance: | 08-30-2023<br>534.85<br>0.15<br>0.00<br>535.00<br>15.00 |
| Billing Information                                                                                                    | ٢                                                         | Case Management                                                                                                    |                                                                                                    | ٢                                                       |
| BG: COL Alert: N<br>Emp:<br>Work Phone:<br>Stat:<br>**ACCOUNT TURNED TO COLLECTIONS**                                                                                                    | Send Stmt: Y<br>Prim Add: Y<br>Aging Msg: Y<br>Finance: Y |                                                                                                    |                                                                                                    |                                                         |

7

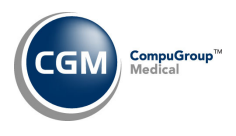

## Patient (cont.)

# **Change Patient Data - Transaction History – Encounter View and All Transactions View** (*Patient > Change Patient Data > History*)

Enhancements made to display reversed and negated transactions more clearly. The original transaction(s) now have a strikethrough and the reversed or negated transaction(s) contain a more detailed description.

#### **Reversal - Encounter View**

| Billin<br>ICD- | 0 - Not<br>g Group 1<br>9 Diagnosis Code(s) | applicable         | Reversal<br>Transaction  | atus Voided                   | ode(s):                                | anounter                    |                   |
|----------------|---------------------------------------------|--------------------|--------------------------|-------------------------------|----------------------------------------|-----------------------------|-------------------|
| +              | Service Date Co                             | de Description     | \$ Charge                | \$ Ins Bal                    | \$ Pat Bal                             | \$ Tot Bal                  | Ins Imp           |
| +              | 08/10/2023 99                               | 214 Reversed Enc + | =11668 5-400.00          | \$0.00                        | \$0.00                                 | \$0.00                      | V                 |
| Last           | Saved 08/31/2023                            | 01:26PM by MEL 1   | Fotals: \$0.00           | \$0.00                        | \$0.00                                 | \$0.00                      |                   |
| Case<br>Billin | ocounter 11668 - 0<br>0 - Not<br>g Group 1  | applicable         | Original<br>Transaction  | Status Vo                     | oided                                  |                             |                   |
| ICD-<br>0 - N  | 9 Diagnosis Code(s)<br>NO DIAGNOSIS RECO    | :<br>ORDED         |                          | ICD-10 Diagno<br>W61.91XA - E | sis Code(s):<br>Bitten by other birds, | initial encounter           |                   |
|                |                                             | de Description     | \$ Charge                | \$ In                         | s Bal \$ Pa                            | at Bal \$                   | Tot Bal Ins In    |
| +              | Service Date Co                             | ue Description     |                          |                               |                                        |                             |                   |
| +<br>+         | Service Date Col<br>08/10/2023 99:          | 214 OFFICE O/P ES  | T MOD 30 39 MIN \$400.00 | <del>\$0.0</del>              | <del>6 \$0.</del>                      | <del>90</del> <del>\$</del> | <del>0.00</del> ¥ |

#### **Reversal - All Transactions View**

| <del>08 10 23</del> | <del>08 10 23</del> | Ð | 4 | <del>∓_99214</del> | OV EST LEV 4                              | <del>400.00</del> | ¥¥ |
|---------------------|---------------------|---|---|--------------------|-------------------------------------------|-------------------|----|
| 08-10-23            | 08-10-23            | 0 | 1 | <b>⊞</b> 99214     | Rev 99214 Ser/Date 08-10-<br>2023;QA Test | -400.00           | VY |

#### **Negate - Encounter View**

| Case<br>Billin<br>ICD-1<br>0 - N | g Group BC<br>9 Diagnosis Code(s):<br>10 DIAGNOSIS RECO                       | 0/02/2023                             | Negate<br>Transaction          | Status                    | Negated                                               |                      |                   |         |
|----------------------------------|-------------------------------------------------------------------------------|---------------------------------------|--------------------------------|---------------------------|-------------------------------------------------------|----------------------|-------------------|---------|
| +                                | Service Date Cod                                                              | e Description                         |                                | \$ Charge                 | \$ Ins Bal                                            | \$ Pat Bal           | \$ Tot Bal        | Ins Img |
| +                                | 10/02/2023 992                                                                | 14 Negated Enc# 11<br>acct            | 718; charged to wrong          | \$-325.00                 | \$0.00                                                | \$0.00               | \$0.00            |         |
| Last                             | Saved 10/02/2023 0                                                            | 2:50PM by MGR                         | Totals:                        | \$0.00                    | \$0.00                                                | \$0.00               | \$0.00            |         |
| Case<br>Billin<br>ICD-1          | ncounter 11718 - 1<br>g Group BC<br>9 Diagnosis Code(s):<br>10 DIAGNOSIS RECO | 0/02/2023                             | Original<br>Transaction        | Status<br>ICD-10<br>W53.0 | Negated<br>Diagnosis Code(s):<br>1XA - Bitten by mous | e, initial encounter |                   |         |
| +                                | Service Date Cod                                                              | e Description                         |                                | \$ Charge                 | \$ Ins Bal                                            | \$ Pat Bal           | \$ Tot Bal        | Ins Img |
| +                                | <del>10/02/2023</del> 992                                                     | 14 OFFICE O/P EST I<br>O/P EST MOD 30 | MOD 30 39 MIN OFFICE<br>39 MIN | <del>\$325.00</del>       | <del>\$0.00</del>                                     | <del>\$0.00</del>    | <del>\$0.00</del> |         |
| Last                             | Saved 10/02/2023 (                                                            | 2:49PM by MGR                         | Totals:                        | \$0.00                    | \$0.00                                                | \$0.00               | \$0.00            |         |

#### **Negate - All Transactions View**

| Acc/Date 📥          | Ser/Date            | Case | BG | Code               | Description                                            | Org/Amt           | Ins/Bal | Pat/Bal I | Img | Act |
|---------------------|---------------------|------|----|--------------------|--------------------------------------------------------|-------------------|---------|-----------|-----|-----|
| <del>10 02 23</del> | <del>10 02 23</del> | θ    | 8C | <del>E 99214</del> | OFFICE O/P EST MOD 30-39<br>MIN                        | <del>325.00</del> |         | +         |     |     |
| 10-02-23            | 10-02-23            | 0    | BC | <b>⊞</b> 99214     | Negated Act/Date 10-02-<br>2023; charged to wrong acct | -325.00           |         | Y         |     |     |

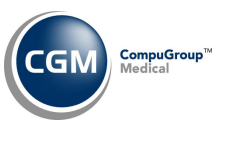

Patient (cont.)

**Change Patient Data - Transaction History – Encounter View and All Transactions View** (*Patient > Change Patient Data > History*)

Corrections were made when negative payments and/or adjustments were posted through the *Payment Entry* function. The word 'Negate' has been changed to 'Negative' in front of the negative insurance adjustment or insurance payment in Encounter view. In addition, if a **Remark** was entered when the payment was posted, that description will print instead of the word 'Negative'.

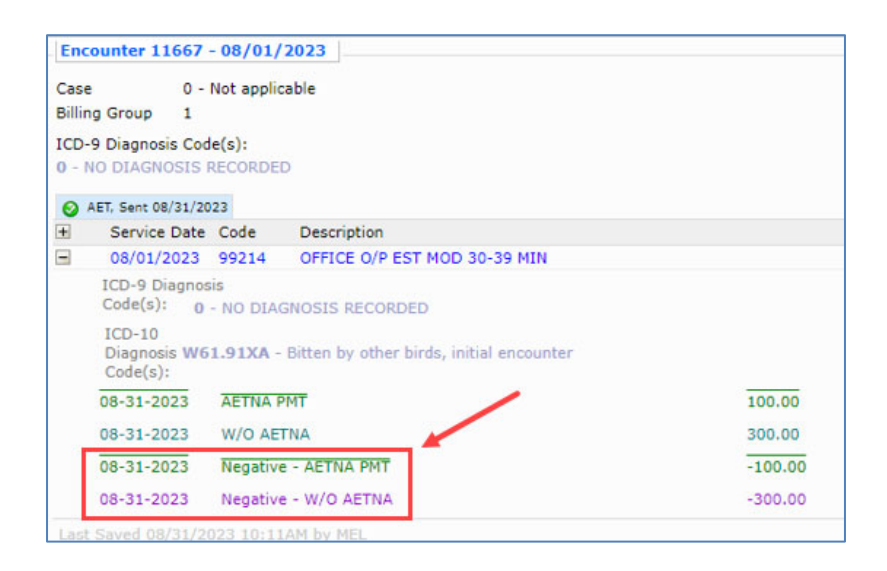

#### **DMS – Historical Records** (*Patient > Change Patient Data > DMS*)

All DMS Records that are set to store data in the Historical format have been enhanced to provide **Add/Edit Filter** and **Remove Filter** Action Column buttons, so you can locate the records you want more quickly. For example, NOTES, INOTES, etc.

|                 | Notes      |                                                                              |
|-----------------|------------|------------------------------------------------------------------------------|
| Add             |            | 26619 - Fox, Sammy                                                           |
| Add/Edit Filter | Date       | Description                                                                  |
| Remove Filter   | 08-01-2023 | Patient was instructed to bring ID and Ins card for the NP appt on 8-3-2023. |

When you access the **Add/Edit Filter** page, you have the option to filter the record by Date. The date of the first note stored will automatically default.

| Notes                       |                |
|-----------------------------|----------------|
|                             | Filter Options |
| Filter Records From Date    | 08-01-2023     |
| Filter Records Through Date | 08-22-2023     |

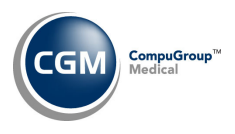

# Patient (cont.)

#### **History – Insurance Ledger** (*Patient > Change Patient Data > History*)

Enhancements were made to the Insurance Ledger so the Patient Control Number (Pat Ctrl #) will display anytime an insurance claim has been 'Sent' or 'Printed'.

| Transactio                                     | n History    | for 26629 - I | Parker, Zaina  |                               |              |                  |                   |          |               |
|------------------------------------------------|--------------|---------------|----------------|-------------------------------|--------------|------------------|-------------------|----------|---------------|
| Accounting                                     | Date .       | 08-22-2023    |                |                               |              | Servi            | ce Date           | 08-22-2  | 023           |
| Procedure C                                    | ode          | 00 22 2023    | EST LEV A      |                               |              | ICD-             |                   | 0 22 2   | 025           |
| Procedure C                                    | mount        | 225 00 (1@)   | 25 00)         |                               |              | ICD              | 10.               | WE2 01   | ~             |
| Procedure A                                    | anount<br>De | 323.00 (1@3   | 23.00)         | 0/1                           |              | Encounter ICD-0  |                   | 0        | AA .          |
| Per Dr/Ins L                                   | DX's         |               |                | 0                             |              |                  |                   |          |               |
| Ins Dr Taxonomy Internal Medicine Physician (2 |              |               |                | (207R00000X)                  |              | Enco             | unter ICD-10      | W53.01   | XA. G44.201.  |
| Location                                       |              | I - MAIN OF   | FICE           |                               | DX's         |                  |                   | W21.11   | XD            |
| Department                                     |              |               |                |                               |              |                  |                   |          |               |
| Ref Dr                                         |              | ALI - MICHA   | EL A. ALIAMURA | A, MD                         |              | Sup#             |                   | Ins: *   |               |
| Alt Dess                                       |              |               |                |                               |              | Batcl            | 1:                | Asgn: Y  |               |
| Alt. Desc.                                     |              |               |                |                               |              | Amo              | unt Remaining     | \$ 325.0 | 0             |
|                                                |              |               |                |                               |              | Clain            | Hold Date:        | +        | -             |
|                                                |              |               |                |                               |              | Clain            | Hold Reason       |          |               |
|                                                |              |               |                |                               |              |                  |                   |          |               |
| Acct Date 🔺                                    | Date         | Code          | Description    |                               | Dr           | Lc               | Diagnosis         | Amount   | Applied I Img |
|                                                |              |               |                |                               |              |                  |                   |          |               |
| Date 📥                                         | Time         | Carrier       |                | Action                        |              |                  |                   | User     | Amount        |
| 08-22-2023                                     | 11:47AM      | AET - AET     | NA             | Claims Print<br>Profile - Pat | ed P<br>Ctrl | rofile:<br># C20 | Default<br>)10508 | ANBARIN  | 0.00          |
| 08-22-2023                                     | 11:47AM      | AET - AET     | NA             | Refiled Test                  | Refi         | le for l         | Paper Claim       | ANBARIN  | 325.00        |
| 08-22-2023                                     | 11:28AM      | AET - AET     | 'NA            | Claims Print<br>Profile - Pat | ed P<br>Ctrl | rofile:<br># C20 | Default<br>010230 | ANBARIN  | 0.00          |
| 08-22-2023                                     | 11:28AM      | AET - AET     | NA             | Filed                         |              |                  |                   | ANBARIN  | 325.00        |

#### Reports

**Compile UDS Reports** (Reports > UDS Reports > Compile UDS Reports) and **Print UDS Reports** (Reports > UDS Reports > Print UDS Reports)

Enhancements released for the following UDS Reports to meet the new reporting standards.

- Table 6A Selected Diagnosis and Services Rendered ٠
- Table 3B Demographic Characteristics ٠
- Table 5 Staffing and Utilization ٠

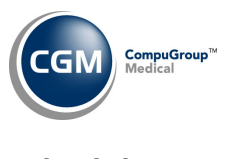

Schedule

#### **Patient Check In/Out** (Schedule > Patient Check In/Out)

The following enhancements and changes were made:

- Removed the Select Status Action Column button.
- Changed the name of the **Filter** Action Column button to **Add/Edit Filter** to be consistent with other functions.
- Added a **Remove Filter** Action Column button.

|                | Patie  | ent Check In/Out           |                            |        |                  |         |            | EASTSID     | System Mar<br>E MEDICAL |
|----------------|--------|----------------------------|----------------------------|--------|------------------|---------|------------|-------------|-------------------------|
| dd/Edit Filter |        |                            | MAIN OFFICE - Oct 11, 2023 |        |                  |         |            |             |                         |
| Remove Filter  | Time 🔻 | Patient Name               | Status                     | Doctor | Reason for Visit | Changed | Procedures | E-Superbill | Elig Status             |
| elect Patient  | 08:00A | Johnson, Noah (26597)      | CHECK IN                   | 1      | ALLERGY SHOT     | 09:56A  | ~          | -           | $\otimes$               |
| Refresh        | 08:10A | Dash, Khloe (26623)        | CONFIRMED                  | 1      | FOLLOW UP OB     |         | ✓          | ESB         | $\otimes$               |
|                | 08:15A | SMITH, LAURA (25835)       | CHECK IN                   | 2      | ALLERGY SHOT     | 09:57A  |            | -           | $\otimes$               |
|                | 08:25A | Dash, Kris (26626)         | CONFIRMED                  | 2      | FOLLOW UP OB     |         |            | -           | $\otimes$               |
|                | 08:35A | Washington, George (26201) | CONFIRMED                  | 1      |                  |         |            | -           | 0                       |
|                | 08:40A | Carter, Blue (26370)       | CONFIRMED                  | 2      |                  |         |            | -           |                         |

• Added a **Status** field to the **Add/Edit Filter** function.

| Patient Ch | eck In/Out |                                                    |
|------------|------------|----------------------------------------------------|
| Date       | 10-10-2023 |                                                    |
| Location   | 1          | MAIN OFFICE (1)                                    |
| Doctor     |            | <b>~</b>                                           |
| Procedures |            | <b>~</b>                                           |
| Status     |            | ~                                                  |
|            |            | CHECK IN (CI)<br>CONFIRMED (CONF)<br>EXAM RM 1 (1) |

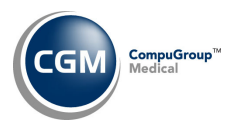

### **System**

#### **System Log** (System > File Maintenance Menu > Look-Up Functions > System Log)

The **Move Accounts to Collection Database** function has been added to the Turn Over folder, so that each time the function is run a note will display.

| System L     | og                                                 |
|--------------|----------------------------------------------------|
| Patient      |                                                    |
| Schedule     |                                                    |
| 📁 Transactio | ns                                                 |
| Billing      |                                                    |
| Collection   | s                                                  |
| 🛄 Patie      | ent Collections                                    |
|              | Turn Over                                          |
|              | Automatic Line Item Write-Off by Collection Status |
|              | Move Accounts to Collection Database               |
|              | Create Collection Fee                              |

| System Log         |    |      |                                                                                            |
|--------------------|----|------|--------------------------------------------------------------------------------------------|
|                    |    | (    | Collections/Patient Collections/Turn Over/Move Accounts to Collection Database             |
| Date/Time A        | DB | User | Message                                                                                    |
| 09-06-2023 05:14PM | 1  | MARS | For Collection Agency 1 for Date 07-03-2023 with Integration Transfer option as Delinquent |

#### Superbill Wizard (System > Superbill Wizard)

The following changes were made to the Data Element library:

- Changed the name of the **CollectionBalance** element to **PatientCollectionBalance**
- Added a new **CollectionDatabaseBalance** element, which is the balance from the collection database.
- Added a new **TotalCollectionBalance** element, which is the collection balance in the current database plus any balance that is in the collection database.

| LastPatientPayment         |  |
|----------------------------|--|
| LastCopayDate              |  |
| LastPatientPaymentAmount   |  |
| YTDPatientPayments         |  |
| PriorYearPayments          |  |
| YTDCharges                 |  |
| LastInsuranceFiling        |  |
| LastInsurancePayment       |  |
| LastCopayAmount            |  |
| LastInsurancePaymentAmount |  |
| YTDInsurancePayments       |  |
| PriorYearCharges           |  |
| PatientCollectionBalance   |  |
| CollectionDatabaseBalance  |  |
| TotalCollectionBalance     |  |
| AccountInsuranceBalance    |  |
| AccountPatientBalance      |  |
| AccountTotalAging          |  |
| AccountAging120Days        |  |
| AccountAging120+           |  |
| AccountAging150Days        |  |

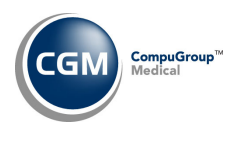

**Tables** 

**Import RVU Unit Values** (*Tables > Relative Value Schedule Table > Import RVU Unit Values*) **\*\*Action Required**\*\*

The Centers for Medicare and Medicaid Services (CMS) have updated the 2023 Medicare Relative Value Unit files (RVUs) effective October 1, 2023. To receive the updated codes, you must load the **2023** file.

**Import Fee Schedules** (Tables > Fee Schedule Tables > Import Fee Schedules) \*\*\*Action Required\*\*\*

The Centers for Medicare and Medicaid Services (CMS) have released the following Fee Schedules:

- 2023 Medicare Clinical Laboratory Fee Schedule, effective October 1, 2023
- 2023 Medicare DME Fee Schedules; Prosthetics/Orthotics and Supplies (DMEPOS), effective October 1, 2023

The updated files are available for import by selecting 2023 in the **Fee Schedule Year** list and the applicable file name in the **Fee Schedule File** list.

Load the HCPCS Codes (Tables > Procedure Code Table > Load the HCPCS Codes) \*\*\*Action Required\*\*\* Updates to the 2023 HCPCS data files, effective October 1, 2023 are available. To receive the updated codes, you must load the 2023 file.

Load ICD-10-CM Codes (Tables > Diagnosis Code Table > Load ICD-10-CM Codes) \*\*\*Action Required\*\*\* The updated ICD-10 code set, effective October 1, 2023-September 30, 2024, is available for loading. This code set is included, so you are **not** required to purchase it.

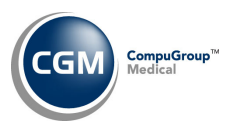

## **Transactions**

**Upload Remits** (Transactions > Electronic Remittance Advice (ERA) > Upload Remits) **\*\*Hosted Clients Only\*\*** 

An **Upload Files** Action Column button has been added so the standard upload files functionality is available.

| Upload Files | Insurance | ce Form     | Blue Cross/Bl | ue Shield (G) | ~ √    |   |
|--------------|-----------|-------------|---------------|---------------|--------|---|
|              |           | + Add file. | Filename      |               | Status | × |
|              |           |             |               |               |        |   |
|              |           |             |               |               |        |   |

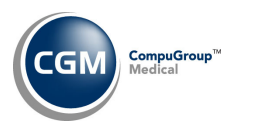

CGM webTOOLS™

**Procedure Entry Function** (*Transactions > Procedure Entry Function – Check Codes*)

CGM webCODER<sup>™</sup> will be powered by eMEDIX instead of FinThrive when the v2023.4.0 update has been installed and every client account will be automatically switched over to eMEDIX. Below are the changes and enhancements required for the switchover of service:

- The edit checks for **Check Codes** have been enhanced to provide more accurate results.
- The **CGM webCODER Website** Action Column button was removed since that functionality is no longer available.
- The CGM webCODER Results screen has been redesigned and a **Print** button has been added, so you can print the results.

|                                                               | CGM webC                                                                                                    | ODER Resul                                    | ts                           |                    |                                                                                                    |                                                                                                    |                                                                            |                                    | System Manage<br>EASTSIDE MEDICAL (1 |
|---------------------------------------------------------------|----------------------------------------------------------------------------------------------------|-----------------------------------------------|------------------------------|--------------------|----------------------------------------------------------------------------------------------------|----------------------------------------------------------------------------------------------------|----------------------------------------------------------------------------|------------------------------------|--------------------------------------|
| Re-Check Codes<br>Print                                       | Claims in Error Report<br>Sorted by Claim Sequence Ascending Order                                           |                                               |                              |                    | Di                                                                                                    | Submitter ID:<br>Job ID:<br>File Name:<br>File Submitter<br>Name:<br>Processed Date -<br>aration (seconds): | CGMTEST<br>1441499139<br>CGMTEST_ebc3<br>881c7ad8623f.E<br>10/24/2023 12:; | 073c-55d3-4<br>DI<br>20:55 PM - 0. | ▲<br>099-a33b-<br>2                  |
|                                                               | Claim<br>ID Tra                                                                                              | ce ID Medic<br>Nu                             | al Record<br>Imber           | Patient<br>Account | Patient Name (DOB)                                                                                              | Provider                                                                                                    | Destination Payer                                                          | Billed<br>Amount                   | Facility                             |
|                                                               | <b>000001</b> 1                                                                                              |                                               | 2                            | 26617              | RABBIT, BETTY<br>(3/22/2005)                                                                                    | Eastside Medical                                                                                            | BC/BS [] BLUE<br>CROSS OF<br>ARIZONA                                       | \$325.00                           | MAIN OFFICE                          |
|                                                               | Edit Severity Edit # Edit Description<br>Reduced Payment CW15013 The date of the a<br>V53.01XA (MN-PROP) The |                                               |                              |                    | e or external cause code<br>t, injury, or condition on<br>sis code(s) reported may<br>e medical record is recor | cident or injury.<br>Il cause code -<br>d over coding;<br>vel of service is                                 |                                                                            |                                    |                                      |
| tasks (1)                                                     | Message<br>Claim Returned<br>to Provider                                                                     | CW3503                                        | justifiable<br>(ICD) This    | external cause     | 99214<br>e diagnosis code may no                                                                                | ot be billed as the prin                                                                                    | nary diagnosis. Diagnosi                                                   | is code - W53.0                    | 1XA                                  |
| inbox (8)<br>calculator                                       | Seq         DOS From           01         10-24-<br>2023                                                     | n DOS To PO<br>10-24-<br>2023 11              | S CPT Co<br>99214            | ode Modifie        | ers Units Diagnoses<br>1 W53.01XA                                                                               | Bill                                                                                                    | ed Edits                                                                   | 13 CW5004 CV                       | V3503                                |
| <ul> <li>rollodex</li> <li>cue cards</li> <li>help</li> </ul> | Code Type<br>CPT                                                                                             | Code Descript<br>99214 OFFICE<br>REQUIRES A N | ion<br>OR OTHER<br>1EDICALLY | R OUTPATIEN        | T VISIT FOR THE EVAL<br>TE HISTORY AND/OR E                                                                     |                                                                                                    | AGEMENT OF AN ESTA<br>MODERATE LEVEL OF                                    | BLISHED PATI<br>MEDICAL DEC        |                                      |
| <b>O</b> support                                              | Q                                                                                                    |                                               |                              |                    |                                                                                                    |                                                                                                    | Procee                                                                     | ed Proceed                         | and Save                             |

• The ability to update modifiers within the CGM webCODER Results screen is no longer available.

**CGM webCODER Integration** (System > Database Maintenance Menu > Integrations > CGM webTOOLS Integrations > CGM webCODER Integration)

Removed the **Website User** field, since the *CGM webCODER Website* is functionality is no longer available.